## Annullamento operazioni in ANPR

## Dopo aver effettuato l'accesso alla WEBAPP selezionare la voce → Consultazione ed Estrazione

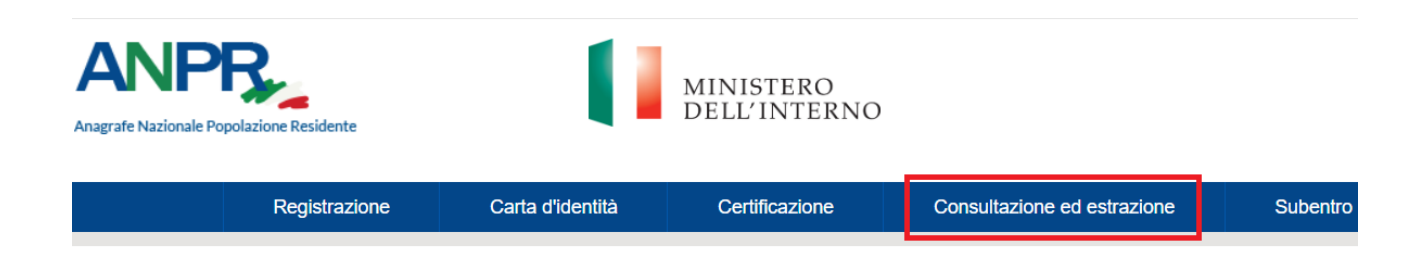

Nella schermata che si apre, ricercare per nominativo  $\rightarrow$  Conferma, dove apparirà la scheda completa del soggetto  $\rightarrow$  Elenco Operazioni

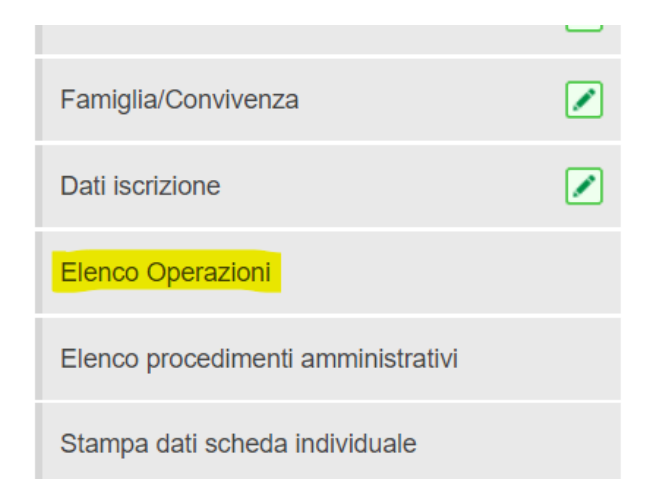

appariranno tutte le operazioni effettuate nel soggetto in ordine cronologico (la parte importante per annullare qualsiasi tipo di operazione è l'ID OPERAZIONE ANPR)

| Elenco op                | erazioni                                                 |                       |                       |                        |                                               |                         |                        |
|--------------------------|----------------------------------------------------------|-----------------------|-----------------------|------------------------|-----------------------------------------------|-------------------------|------------------------|
|                          |                                                          |                       |                       |                        |                                               |                         |                        |
| ID<br>OPERAZIONE<br>ANPR | OPERAZIONE                                               | EFFETTUATA<br>IN DATA | DATA DI<br>DECORRENZA | DATA DI<br>DEFINIZIONE | ESITO DELLA<br>REGISTRAZIONE                  | DATI<br>DELL'OPERAZIONE | DATI DELLA<br>RISPOSTA |
| 56152935                 | <u>MUTAZIONE</u><br><u>FAMIGLIA</u><br><u>CONVIVENZA</u> | 14-06-2023            | 14-06-2023            |                        | Completata con<br>esito positivo e<br>warning | Q                       | Q                      |
| 56154674                 | ISCRIZIONE PER<br>NASCITA                                | 14-06-2023            | 14-06-2023            |                        | Completata con esito positivo                 | Q                       | Q                      |
| 56154677                 | MUTAZIONE<br>SCHEDA                                      | 14-06-2023            | 14-06-2023            |                        | Completata con esito positivo                 | Q                       | Q,                     |

Pertanto, arrivati a questo punto, è bene duplicare la pagina (tasto destro sopra la scheda aperta → Duplica), in quanto andremo a prendere il numero ID in un secondo momento.

| n X      | S ANPR - Co  | nsultazione                                | ×                              |         | 06 ANPR – Accertament |  |  |
|----------|--------------|--------------------------------------------|--------------------------------|---------|-----------------------|--|--|
| isultazi | oneSchedaIn  | Nuova scheda<br>Aggiungi sche              | a destra<br>da all'elenco      | o di le | ettura                |  |  |
|          |              | Aggiungi sche                              | Aggiungi scheda a nuovo gruppo |         |                       |  |  |
|          | Criteri d    | Sposta scheda                              | a in una nuo                   | va fin  | estra                 |  |  |
|          |              | Ricarica                                   |                                |         | Ctrl + R              |  |  |
|          | Cognome:     | Duplica<br>Blocca                          |                                |         |                       |  |  |
|          | Nome:        | Disattiva l'aud                            | io del sito                    |         |                       |  |  |
|          | Data di rife | Chiudi<br>Chiudi le altre<br>Chiudi schede | schede<br>a destra             |         | Ctrl + W              |  |  |
|          | Elenco op    | erazioni                                   |                                |         |                       |  |  |

Nella scheda **appena duplicata** andremo in **→**Registrazione

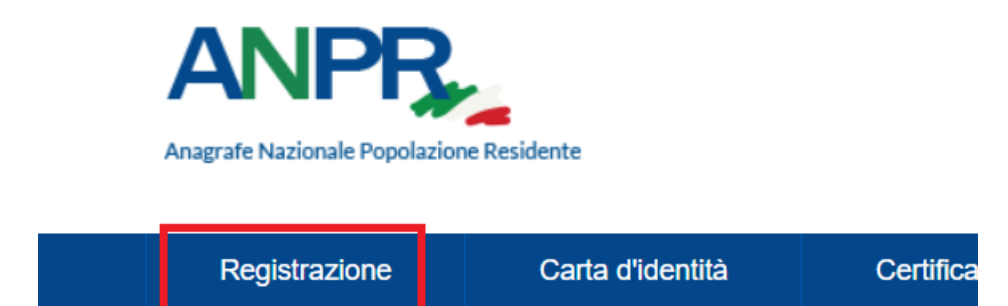

Ora, nella voce "Tipo Operazione" metteremo il tipo di Annullamento da eseguire

in questo caso sarà Annullamento Iscrizione,

va da sé che se l'operazione da annullare è una Cancellazione per altri motivi o per Morte, si dovrà scegliere Annullamento Cancellazione

Idem se l'operazione da annullare è una Mutazione (scheda, famiglia, ecc...) si dovrà scegliere Annullamento Mutazione

l'iniziativa (d'ufficio) e in "Ricerca la persona" i dati del nostro soggetto→Cerca

| Scegli operazio   | ne                                                                                                    |                           |
|-------------------|----------------------------------------------------------------------------------------------------|---------------------------|
|                   |                                                                                                    |                           |
| Tipo operazione*: | Scegli il servizio 🗸                                                                                                    |                           |
| Iniziativa*: Sce  | Scegli il servizio<br>Iscrizione per nascita<br>Iscrizione per altri motivi<br>Iscrizione convivenza<br>Iscrizione per nascita (AIRE)          |                           |
| ⊖ Ricerca la pers | Iscrizione per altri motivi (AIRE)<br>Iscrizione per adozione definitiva<br>Gestione procedimento/istruttoria<br>Mutazione famiglia/convivenza |                           |
| Codice fiscale:   | Mutazione tutti i dati<br>Mutazione dati AIRE<br>Eliminazione dati<br>Cancellazione per decesso                                                |                           |
| Cognome:          | Cancellazione per altri motivi<br>Cancellazione convivenza<br>Annullamento iscrizione                                                          | Senza cognome             |
| Nome:             | Annullamento mutazione<br>Annullamento cancellazione<br>Rettifiche                                                                             | Senza nome Sesso:         |
| Data di nascita:  |                                                                                                    | Completa O Solo mese e an |

Il programma eseguirà una ricerca della scheda del soggetto che andremo a selezionare con la lente di ricerca

| RICERCA | SCHEDA | INDIVIDU | ALE |
|---------|--------|----------|-----|
|         |        |          |     |

| CODICE FISCALE | COGNOME | NOME | SESSO | DATA NASCITA | LUOGO DI NASCITA | RESIDENZA | AIRE | CANCELLATO | ID UNIVOCO NAZIONALE |   |
|----------------|---------|------|-------|--------------|------------------|-----------|------|------------|----------------------|---|
|                | P       | G    |       |              |                  | x         | ,    |            |                      | ٩ |

A questo punto apparirà la schermata di Annullamento Iscrizione, dove in "Dati della registrazione anagrafica" vengono richieste due date, quella di decorrenza e quella di definizione della pratica (ma non è importante che siano precise, essendo un annullamento). Prestare attenzione invece alla voce "Altri Dati", dove su "Tipo Scheda" selezionare la voce "Scheda Soggetto" e su "Annullamento attribuzione codice fiscale" selezionare "No"→Conferma

| Altri dati                                      |                    |
|-------------------------------------------------|--------------------|
| Tipo scheda*: Scheda Soggetto 🗸                 |                    |
| Annullamento attribuzione codice fiscale*: NO ✓ |                    |
| CONFERMA <u>RIPULISCI</u>                       | ANNULLA OPERAZIONE |

La scheda seguente richiede i Dati dell'operazione da annullare, perciò in "Operazione Richiesta" andremo a selezionare la voce di nostro interesse (in questo caso Iscrizione per Nascita)

| Dati dell'operazione da annullare |                                                       |  |  |  |  |  |
|-----------------------------------|-------------------------------------------------------|--|--|--|--|--|
|                                   |                                                       |  |  |  |  |  |
| Operazione richiesta*:            | ~                                                     |  |  |  |  |  |
| Id operazione comune:             | ISCRIZIONE PER NASCITA<br>ISCRIZIONE PER ALTRI MOTIVI |  |  |  |  |  |
| Protocollo del comune:            | ISCRIZIONE PER ALTRI MOTIVI AIRE                      |  |  |  |  |  |
| Data protocollo del comune: / /   |                                                       |  |  |  |  |  |
| ID operazione ANPR*:              |                                                       |  |  |  |  |  |

E nell' "ID operazione ANPR" andremo nella pagina dell'"Elenco operazioni" che avevamo in precedenza duplicato, e Copieremo l'ID (in questo caso, relativo all'Iscrizione per nascita)

| Elenco op                | erazioni                                                 |                       |                       |                        |                                               |                         |                        |
|--------------------------|----------------------------------------------------------|-----------------------|-----------------------|------------------------|-----------------------------------------------|-------------------------|------------------------|
|                          |                                                          |                       |                       |                        |                                               |                         |                        |
| ID<br>OPERAZIONE<br>ANPR | OPERAZIONE                                               | EFFETTUATA<br>IN DATA | DATA DI<br>DECORRENZA | DATA DI<br>DEFINIZIONE | ESITO DELLA<br>REGISTRAZIONE                  | DATI<br>DELL'OPERAZIONE | DATI DELLA<br>RISPOSTA |
| 56152935                 | <u>MUTAZIONE</u><br><u>FAMIGLIA</u><br><u>CONVIVENZA</u> | 14-06-2023            | 14-06-2023            |                        | Completata con<br>esito positivo e<br>warning | Q                       | Q                      |
| 56154674                 | ISCRIZIONE PER<br>NASCITA                                | 14-06-2023            | 14-06-2023            |                        | Completata con<br>esito positivo              | Q,                      | Q                      |
| 56154677                 | MUTAZIONE<br>SCHEDA                                      | 14-06-2023            | 14-06-2023            |                        | Completata con<br>esito positivo              | Q                       | Q                      |

| Dati dell'operazione da annullare |                        |  |  |  |  |  |
|-----------------------------------|------------------------|--|--|--|--|--|
|                                   |                        |  |  |  |  |  |
| Operazione richiesta*:            | ISCRIZIONE PER NASCITA |  |  |  |  |  |
| Id operazione comune:             |                        |  |  |  |  |  |
| Protocollo del comune:            |                        |  |  |  |  |  |
| Data protocollo del comu          | ıne: / / /             |  |  |  |  |  |
| ID operazione ANPR*:              | 56154674               |  |  |  |  |  |

→Conferma, apparirà una schermata di riepilogo→Salva e Chiudi e verificare che sia andato tutto a buon fine in ANPR

| Dati di riepilogo             |                |
|-------------------------------|----------------|
|                               |                |
| Cognome: P                    |                |
| Nome: C                       |                |
| Codice fiscale:               |                |
| Sesso: 1                      |                |
| Data di nascita:              |                |
| Famiglia/Convivenza: Famiglia |                |
|                               |                |
| ANNULLA OPERAZIONE            | SALVA E CHIUDI |
|                               |                |
|                               |                |